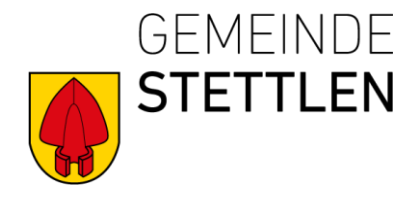

## Anleitung zur Einrichtung eines Abos auf ePublikation.ch

Sie möchten keine amtliche Meldung verpassen aber nicht jeden Tag die Website des Amtsblatts durchforsten? Dann ist das digitale Abonnement die richtige Lösung für Sie. Sie können auf Ihrem Amtsblatt einmalig individuelle Suchfilter speichern und abonnieren. In Ihrer Mailbox landen anschliessend nur die Treffer, die Sie auch wirklich interessieren. Nachfolgend werden die einzelnen Schritte erklärt. Sie haben somit die Möglichkeit die amtlichen Mitteilungen der Gemeinde Stettlen oder ausgewählte Kategorien als Newsletter zu abonnieren.

1. Der Zugang erfolgt über die Website **https://epublikation.ch**. Klicken Sie auf "Filter und Abo". Anschliessend werden Sie dazu aufgefordert, sich entweder anzumelden oder ein neues Benutzerprofil zu erstellen.

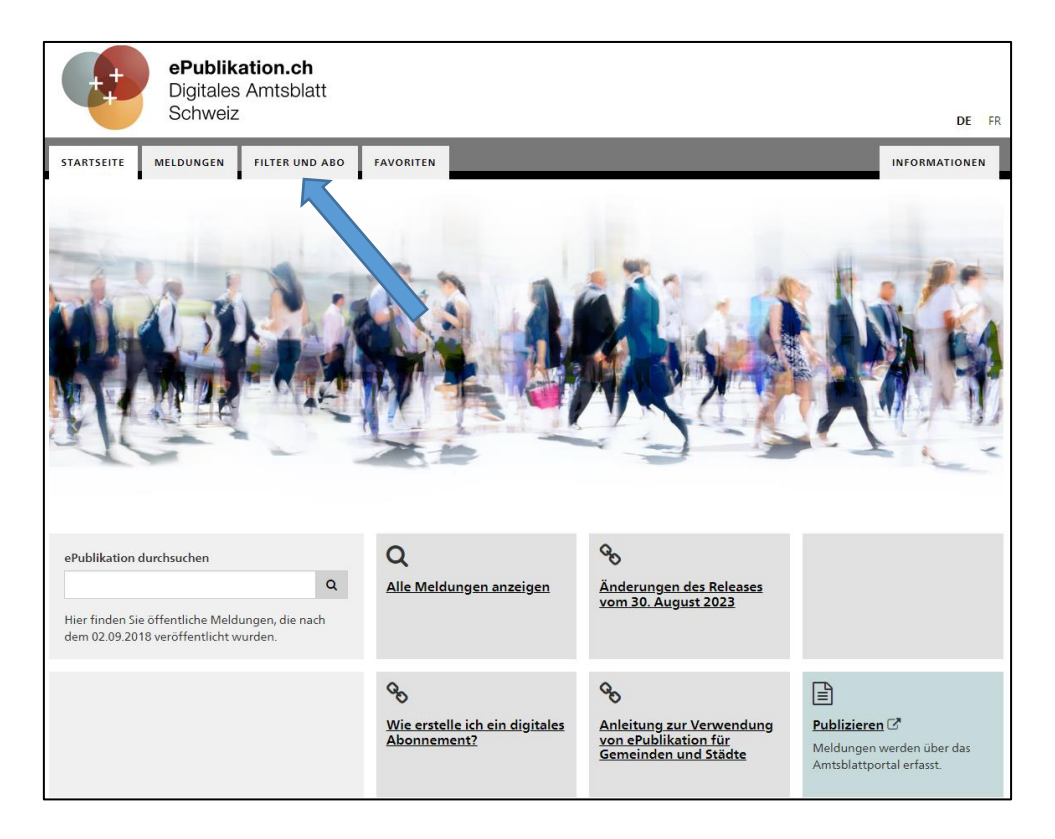

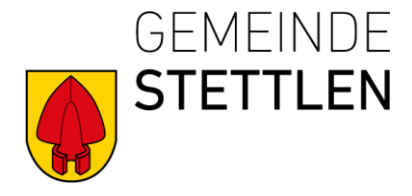

| Ich habe noch kein Profil                                                                                     | Ich habe bereits ein Profil |                |
|----------------------------------------------------------------------------------------------------|-----------------------------|----------------|
| Mit einem persönlichen Profil auf dem Amtsblattportal* profitieren Sie<br>von zusätzlichen Services.          | E-Mail*                     |                |
| Persönliches Profil erstellen                                                                                 | Passwort*                   |                |
| * Über dieses Portal werden zum einen amtliche Meldungen erfasst<br>und zum anderen Amtshätter veröffentlicht |                             |                |
|                                                                                                    | * Pflichtfeld Pass          | wort vergessen |
| Mehr Informationen zum Amtsblattportal 🖻                                                                      | Abbrechen                   | Anmelde        |

2. Registrieren Sie sich mit Ihren Angaben.

|                                                                             |                                                   | -                           |
|-----------------------------------------------------------------------------|---------------------------------------------------|-----------------------------|
| rsönliches Profil einrichten                                                |                                                   |                             |
|                                                                             |                                                   |                             |
|                                                                             |                                                   |                             |
| Bitte geben Sie Ihren korrekten Namen an. Wenn Sie Meldunger<br>einrichten. | blizieren möchten, werden Sie im nachsten Schritt | noch ein Publikationsprofil |
| Anrede*                                                                     |                                                   |                             |
| ⊖ Herr ⊖ Frau                                                               |                                                   |                             |
| Vorname*                                                                    | Nachname*                                         |                             |
|                                                                             |                                                   |                             |
| F-Mail*                                                                     | Telefon                                           |                             |
|                                                                             |                                                   |                             |
|                                                                             |                                                   |                             |
| SMS-Authentifizierung 😫                                                     |                                                   |                             |
| ● Nein ○ Ja                                                                 |                                                   |                             |
| Passwort*                                                                   | Passwort wiederholen*                             |                             |
|                                                                             |                                                   |                             |
| * 04:-1-4                                                                   |                                                   |                             |
| ^ Pflichtfeld                                                               |                                                   | Abbrechen Weiter            |
|                                                                             |                                                   |                             |

3. Wählen Sie die Rubrik «Meldungen», um ein Abo einzurichten.

| ePublikation.ch<br>Digitales Amtsblatt<br>Schweiz |           |                |           |
|---------------------------------------------------|-----------|----------------|-----------|
| STARTSEITE                                        | MELDUNGEN | FILTER UND ABO | FAVORITEN |

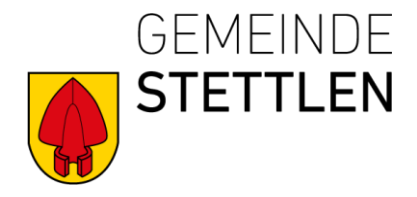

4. Nutzen Sie die Filterfunktion in der linken Spalte, um Ihre gewünschten Kriterien auszuwählen. Möchten Sie beispielsweise alle Publikationen sehen, die von der Gemeinde Stettlen veröffentlicht wurden, geben Sie bei «Publizierende Stelle» den Begriff «Einwohnergemeinde Stettlen» ein. Dadurch erhalten Sie eine Übersicht über alle Publikationen der Gemeinde Stettlen. Es wird ausserdem empfohlen, einen zeitlichen Filter zu setzen (z. B. «letzte sieben Tage»), um die Ergebnisse übersichtlich zu halten.

| STARTSEITE                                                                                  | MELDUNGEN                                                                                                    | FILTER UND ABO FAVORITEN                                                                                                    |                                     |  |  |
|---------------------------------------------------------------------------------------------|----------------------------------------------------------------------------------------------------|----------------------------------------------------------------------------------------------------|-------------------------------------|--|--|
|                                                                                             |                                                                                                    |                                                                                                    |                                     |  |  |
| Hilfe zum Abonnieren                                                                        |                                                                                                    | Meldungen                                                                                                    |                                     |  |  |
| Suchfilter:                                                                                 |                                                                                                    | 11 Treffer                                                                                                    |                                     |  |  |
| Kein Filter gewählt 🔹 🗸                                                                     |                                                                                                    |                                                                                                    |                                     |  |  |
| Stichwortsuche                                                                              | e 0<br>C                                                                                                    | 26.11.2024 - AM-DA17-0000001501 - ePublikation - ePublikation für Gemeinden und Städte<br><u>Beschluss – Einführung Schulferienbetreuung für Kindergarten- und</u><br><u>Schulkinder per 1. Januar 2025, Stettlen</u>                        |                                     |  |  |
| <ul> <li>Auch in PDF<br/>suchen</li> <li>Zeitraum ()</li> </ul>                             | -Anhängen 🚯                                                                                                    | 20.11.2024 - AM-DA90-0000000737 - ePublikation - ePublikation für Gemeinder<br>Sonstige Bekanntmachung – Trinkwasserqualität Stettlen, Ste                                                                                                   | und Städte<br>• <b>ttlen</b>        |  |  |
| <ul> <li>Keine Einsch</li> <li>Heute</li> <li>Letzte 7 Tag</li> </ul>                       | nränkung<br>e                                                                                                    | 20.11.2024 - AM-DA50-0000001817 - ePublikation - ePublikation für Gemeinder<br>Baugesuch – Baupublikation, Stettlen                                                                                                    | und Städte                          |  |  |
| <ul> <li>Zeitraum an</li> <li>Themen ①</li> <li>Alle anzeige</li> <li>Thematisch</li> </ul> | iat<br>geben<br>:n<br>filtern                                                                                                    | 14.11.2024 - AM-DA90-0000000734 - ePublikation - ePublikation für Gemeinden und Städt<br>Sonstige Bekanntmachung – Parkplätze Bernstrasse 100 (ehemaliges<br>Postgebäude) Neu: weisse Markierung mit spezieller Signalisationsta<br>Stettlen |                                     |  |  |
| Gemeinde                                                                                    | c                                                                                                    | 07.11.2024 - AM-DA90-0000000726 - ePublikation - ePublikation für Gemeinder<br>Sonstige Bekanntmachung – Winterdienstorganisation 2024/                                                                                                    | und Städte<br>/ <b>25, Stettlen</b> |  |  |
| Postleitzahl 🕄                                                                              | С                                                                                                    | 29.10.2024 - AM-DA10-0000000723 - ePublikation - ePublikation für Gemeinder<br>Einladung Versammlung – Einladung zur Gemeindeversamm                                                                                                    | und Städte<br>Iung, Stettlen        |  |  |
| Publizierende S                                                                             | izierende Stelle<br>17.10.2024 - AM-DA50-0000001740 - ePublikation - ePublikation für Gemeinden und Stä<br>Baugesuch – Baupublikation, Stettlen |                                                                                                    | i und Städte                        |  |  |
| UID-Nummer (<br>Meldungsnum                                                                 | C<br>mer ()                                                                                                    | 17.10.2024 - AM-DA50-0000001741 - ePublikation - ePublikation für Gemeinder<br>Baugesuch – Baupublikation, Stettlen                                                                                                    | ) und Städte                        |  |  |
| Status 🕄                                                                                    | C                                                                                                    | 11.10.2024 - AM-DA60-0000000366 - ePublikation - ePublikation für Gemeinder<br>Verkehrsanordnung – Moosweg, Stettlen                                                                                                    | i und Städte                        |  |  |
| <ul> <li>Veröffentlic</li> <li>Annulliert</li> </ul>                                        | Veröffentlicht Annulliert 13.09.2023 - BP-BE10-0000004289 - Amtsblatt BE - Baugesuche Baugesuch: Bleichestrasse / Bernstrasse, 3066 Stettlen    |                                                                                                    |                                     |  |  |

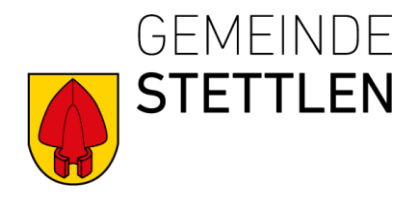

5. Speichern Sie die vorgenommenen Einstellungen. Daraufhin wird die finale Eingabemaske angezeigt. Vergeben Sie hier einen Namen für Ihr Suchabo und aktivieren Sie die Option «Abonnieren» durch Setzen eines «Häkchens». Mit dem anschliessenden Speichern richten Sie Ihr Suchabo erfolgreich ein.

| Als Suchfilter speichern                                                                                                    | × |
|----------------------------------------------------------------------------------------------------|---|
| Bitte geben Sie Ihrem Suchfilter einen Namen. Sie können diesen Suchfilter anschliessend unter "FILTER UND ABO" verwalten und jederzeit wieder ausführen.                                                                                                    |   |
| Name                                                                                                    |   |
| Amtliche Publikationen Gemeindeverwaltung Stettlen                                                                                                    |   |
| Abonnieren                                                                                                    |   |
| Wenn Sie "Speichern" klicken, werden Sie im definierten Intervall per E-Mail über neue Suchtreffer informiert. Ihre Suchkriterien können Sie jederzeit anpassen, indem Sie den Suchfilter ausführen, Ihre Anpassungen vornehmen und erneut speichern (überschreiben). |   |
| Intervall                                                                                                    |   |
| Bitte wählen Sie, in welchem Intervall Sie benachrichtigt werden möchten.                                                                                                    |   |
| Täglich                                                                                                    |   |
| ○ Wöchentlich                                                                                                    |   |
| O Monatlich                                                                                                    |   |
| S Nur Mail versenden, wenn Treffer gefunden wurden                                                                                                    |   |
| Abbrechen Speiche                                                                                                    | m |

6. Unter Filter und Abo können Sie ihre eigenen Abonnemente einsehen.

| STARTSEITE                                         | MELDUNGEN | FILTER UND ABO | FAVORITEN |                    |
|----------------------------------------------------|-----------|----------------|-----------|--------------------|
| Filter und                                         | Abos      |                |           |                    |
| Beschreibung                                       |           |                |           | Intervall des Abos |
| Amtliche Publikationen Gemeindeverwaltung Stettlen |           |                |           | täglich            |
|                                                    |           |                |           |                    |